# Logitec i Filed Box ~ ユーザーズガイド ~ アプリ Ver.1.0.0

#### 画面について

| メイン画面                  | 2 |
|------------------------|---|
| カメラ画面 (「USB メモリ」選択時のみ) | 4 |
| 設定画面                   | 5 |
| ファイルマネージャー画面           | 6 |

# コンテンツ操作のしかた

| 写真を見る     | 9  |
|-----------|----|
| 動画を再生する1  | 7  |
| 音楽を聞く2    | 26 |
| 文書ファイルを開く | 34 |

# カメラの使いかた(「USB メモリ」選択時のみ)

| 写真を撮る |  |
|-------|--|
| 動画を撮る |  |

# ファイルマネージャーの使いかた

| ファイルとフォルダを並び替える   |    |
|-------------------|----|
| ファイルやフォルダの名前を変更する | 51 |
| ファイルやフォルダをコピーする   | 54 |
| ファイルやフォルダを移動する    | 57 |
| ファイルやフォルダを削除する    | 60 |
| フォルダを新規作成する       | 62 |

#### 設定メニューの使いかた

| 連絡先をバックアップする  | 54 |
|---------------|----|
| 連絡先を復元する      | 57 |
| バックアップ履歴を削除する | 2  |
| キャッシュを削除する    | '4 |
| バージョン情報を確認する7 | 6  |

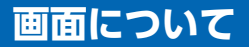

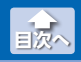

#### メイン画面

## メイン画面

i Field Box を起動すると、メイン画面が表示されます。 メイン画面の構成は、次のとおりです。

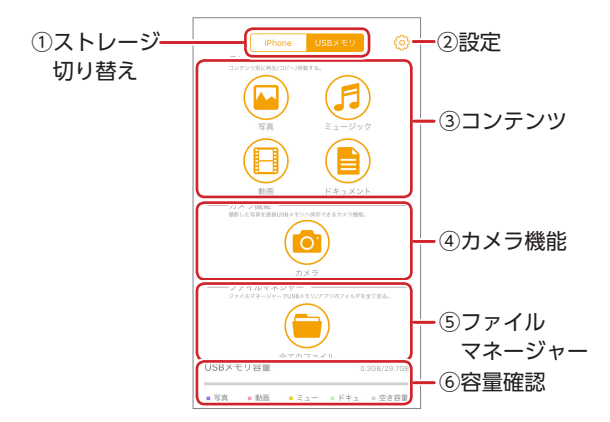

#### ストレージ切り替え

操作するストレージを選択します。

| USB メモリ | iPhone/iPad/iPod に接続した USB メモリ "LMF-<br>LGU2xxx" に保存されたファイルやフォルダを操作<br>します。<br>※ USB メモリ "LMF-LGU2xxx"が接続されていない<br>状態で操作しようとすると、「USB メモリの接続<br>を確認してください」と表示されます。 |
|---------|----------------------------------------------------------------------------------------------------|
| iPhone  | iPhone/iPad/iPod のアプリ内ストレージに保存さ<br>れたファイルやフォルダを操作します。<br>※ USB メモリ"LMF-LGU2xxx"を接続していない状<br>態でも操作できます。                                                            |

2設定

設定画面(⇒64ページ)が表示されます。

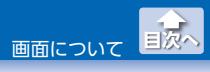

③コンテンツ

選択したストレージ内のコンテンツの再生やコピーなどを行いま す。

| <b>□</b> 写真 | 写真データがサムネイル表示されます。<br>⇒9ページ「写真を見る」       |
|-------------|------------------------------------------|
| ●動画         | 動画データがリスト表示されます。<br>⇒ 17 ページ「動画を再生する」    |
| 「ラミュージック」   | 音楽ファイルのプレイリストが表示されます。<br>⇒ 26ページ「音楽を聞く」  |
| ドキュメント      | 文書ファイルがリスト表示されます。<br>⇒ 34 ページ「文書ファイルを開く」 |

#### ④カメラ機能(「USB メモリ」選択時のみ)

[カメラ]をタップすると、カメラ画面 (⇒ 42 ページ) が表示され ます。

#### **⑤ファイルマネージャー**

[全てのファイル]をタップすると、USB メモリ "LMF-LGU2xxx" または iPhone/iPad/iPod のアプリ内ストレージに保存されたす べてのファイルがリスト表示されます。 ⇒ 49 ページ[ファイルマネージャーの使いかた]

#### ⑥容量確認

USB メモリ "LMF-LGU2xxx" または iPhone/iPad/iPod のアプリ 内ストレージの使用容量と空き容量を表示します。 [USB メモリ]選択時は、写真、動画、ミュージック、ドキュメン トの各使用容量が色分けされて表示されます。

USB メモリ "LMF-LGU2xxx"を接続し、右の画面が表示された場合は、
 [許可]をタップします。

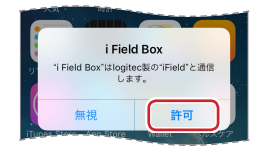

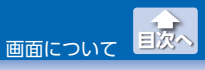

カメラ画面([USB メモリ] 選択時のみ)

#### カメラ画面([USBメモリ]選択時のみ)

メイン画面で「カメラ」をタップすると、i Field Box 専用のカメラアプ リケーションが起動します。撮影した静止画や動画ファイルは、USB メモリ"IMF-IGU2xxx"に保存されます。

🐔 撮影した静止画や動画ファイルは、USB メモリ "LMF-LGU2xxx"の みに保存されます。カメラロールやアプリ内フォルダーへは保 存されません。

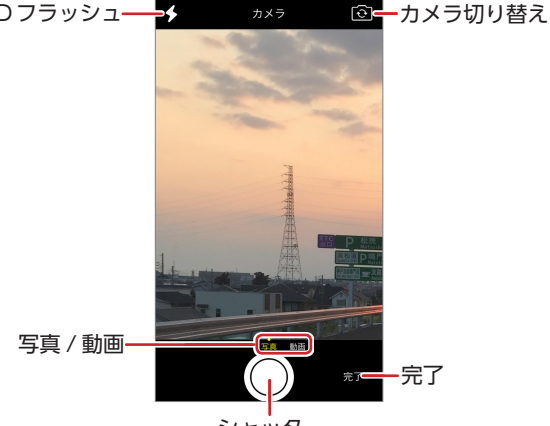

シャッター

| LED フラッシュ | iPhone/iPad/iPod の LED フラッシュライトの使<br>用 / 不使用を切り替えます。 |
|-----------|------------------------------------------------------|
| カメラ切り替え   | 前面カメラと背面カメラを切り替えます。                                  |
| 完了        | カメラ画面を終了し、メイン画面に戻ります。                                |
| シャッター     | 撮影時にタップします。動画撮影時は、タップし<br>て撮影を開始し、再びタップして終了します。      |
| 写真/動画     | 写真撮影と動画撮影を切り替えます。                                    |

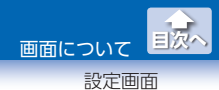

# 設定画面

メイン画面で、 💮 (設定) をタップすると、設定画面が表示されます。

| バックアップ        |         |             |
|---------------|---------|-------------|
| 連絡先パックアップ     | >       | - 連絡先バックアッフ |
| キャッシュの削除      | 0.14M   | - キャッシュの削除  |
| バーション         |         |             |
| アプリケーションバージョン | 1.0.0   | -バージョン      |
| ファームウエアバージョン  | 1.11009 |             |
|               |         |             |
|               |         |             |
|               |         |             |
|               |         |             |
|               |         |             |
|               |         |             |
|               |         |             |
|               |         |             |

| 連絡先バックアップ | iPhone/iPad/iPod の連絡先を、USB メモリ<br>"LMF-LGU2xxx"にバックアップします。<br>USB メモリ "LMF-LGU2xxx"にバックアップし<br>た連絡先を iPhone/iPad/iPod に復元します。<br>⇒ 64 ページ「連絡先をバックアップする」 |
|-----------|----------------------------------------------------------------------------------------------------|
| キャッシュの削除  | iPhone/iPad/iPod のアプリ内ストレージに溜<br>まったキャッシュ (一時利用のデータ)を削除<br>します。<br>⇒74 ページ「キャッシュを削除する」                                                                  |
| バージョン     | アプリケーションとファームウェアのバージョ<br>ンを表示します。<br>⇒76ページ「バージョン情報を確認する」                                                                                               |

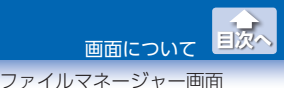

# ファイルマネージャー画面

メイン画面で[全てのファイル]をタップすると、USB メモリ"LMF-LGU2xxx"または iPhone/iPad/iPod のアプリ内ストレージに保存さ れたすべてのファイルがリスト表示されます。

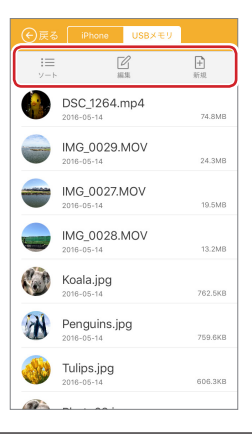

| ו≡ע−⊦ | 「サイズソート」(サイズ順に並べ替え)または「時間ソート」<br>ト」(保存された時刻順に並べ替え)を選択して実行します。<br>⇒49ページ「ファイルとフォルダを並び替える」 |
|-------|------------------------------------------------------------------------------------------|
| 「「編集  | ファイル編集画面 (⇒ 6 ページ) が表示されます。                                                              |
| ━ 新規  | フォルダを新規に作成します。<br>⇒ 62 ページ「フォルダを新規作成する」                                                  |

※環境によっては、正しく表示されない場合があります。

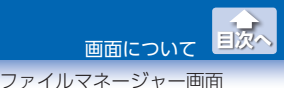

●ファイル編集画面

メイン画面でファイルを保存しているストレージをタップし、ファイ ル操作画面を表示します。

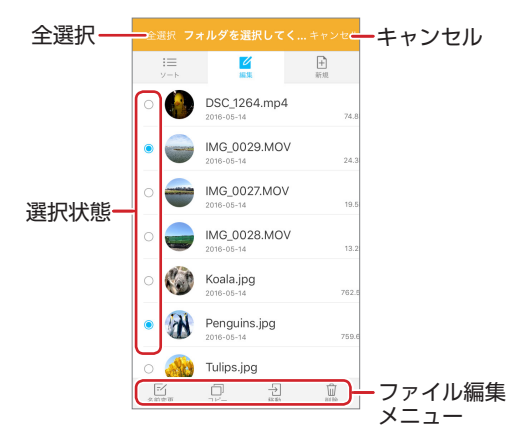

| 全選択   | すべてのファイルとフォルダを選択状態にします。                              |
|-------|------------------------------------------------------|
| キャンセル | ファイルとフォルダの選択を取り消し、ファイルマ<br>ネージャー画面に戻ります。             |
| 選択状態  | ファイルとフォルダの選択状態を表示します。選択状<br>態で点灯し、選択が解除されると消灯します。    |
| 名称変更  | ファイルまたはフォルダの名前を変更します。<br>⇒ 51 ページ「ファイルやフォルダの名前を変更する」 |
|       | ファイルまたはフォルダをコピーします。<br>⇒ 54 ページ[ファイルやフォルダをコピーする]     |

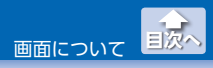

ファイルマネージャー画面

| →移動 | ファイルまたはフォルダを移動します。<br>⇒ 57 ページ「ファイルやフォルダを移動する」 |
|-----|------------------------------------------------|
| 前前除 | ファイルまたはフォルダを削除します。<br>⇒ 59 ページ「ファイルやフォルダを削除する」 |

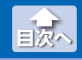

USB メモリ "LMF-LGU2xxx" または iPhone/iPad/iPod のアプリ内ス トレージに保存された写真ファイルを表示します。 写真ファイルを選択し、移動 / コピー / 削除することもできます。

表示できる写真ファイルの形式:bmp、gif、jpg ※環境によっては、正しく表示されない場合があります。

メイン画面で、表示したい写真ファイルを保存しているストレージ([iPhone]または[USBメモリ])をタップします。

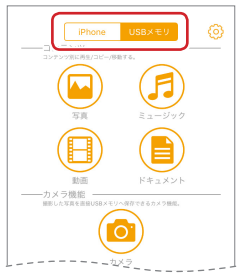

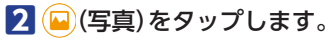

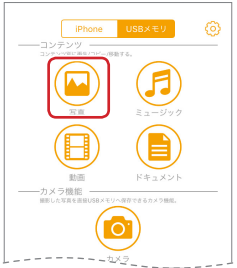

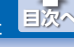

# **3** 表示したい写真ファイルをタップします。

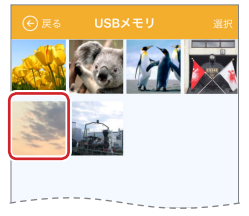

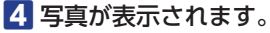

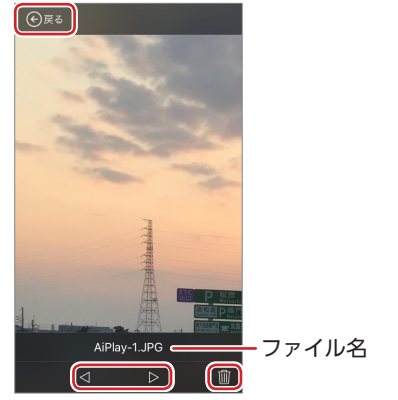

| ⊲または⊳ | 前後の写真を表示します。                                                |
|-------|-------------------------------------------------------------|
| Ŵ     | 表示している写真ファイルを削除します。*                                        |
| (戻る)  | 写真ファイル選択画面に戻ります。<br>写真ファイル選択画面で€(戻る)をタップする<br>と、メイン画面に戻ります。 |

※写真ファイルを選択してしばらくすると(または画面をタップす ると)、写真が全画面表示になります。全画面表示のときに操作 部を表示するには、画面をタップしてください。

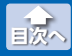

\*ストレージに[iPhone]を選択してい るときに、削除するデータがカメラ ロールに保存されている場合、右の ように表示されます。[削除]をタッ プすると、カメラロール内のデータ も削除されます。カメラロール内の データを削除しない場合、[許可しな い]をタップします。

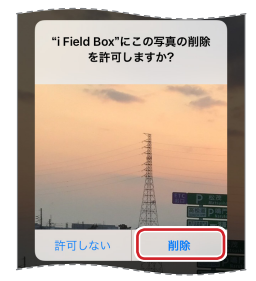

#### ● 写真ファイルを移動またはコピーする

ストレージ間で写真ファイルの移動やコピーができます。

- メイン画面で、移動またはコピーしたい写真ファイルを保存しているストレージ([iPhone]または[USBメモリ])を タップします。
- 2 질 (写真)をタップします。

3 [選択]をタップします。

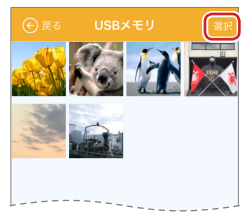

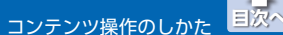

# 4 コピーまたは移動したい写真ファイルをタップします。(複数選択可)

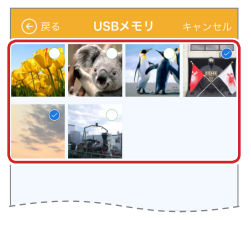

- 💰 ・[全選択]をタップすると、すべてのファイルが選択されます。
  - •[キャンセル]をタップすると、すべての選択が解除され、 写真ファイル選択画面に戻ります。
  - ( ( 戻る ) をタップすると、 写真ファイル選択画面に 戻ります。

#### 5 ↔ をタップします。

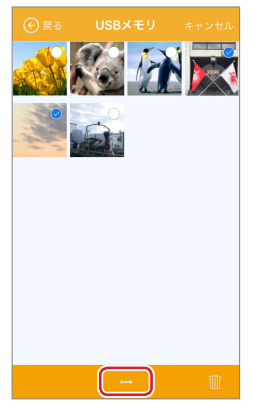

コンテンツ操作のしかた

写真を見る

目次へ

# **6** 操作メニューが表示されます。

| [iPhone] 選択時                                   | [USB メモリ]選択時                                   |  |  |
|------------------------------------------------|------------------------------------------------|--|--|
| USBメモリへ移動<br>USBメモリヘコピー<br>カメラロールヘコピー<br>キャンセル | iPhoneへ移動<br>iPhoneへコピー<br>カメラロールヘコピー<br>キャンセル |  |  |
| USB メモリへ移動                                     | iPhone へ移動                                     |  |  |
| 写真ファイルをUSBメモリ                                  | 写真ファイルを iPhone/iPad/                           |  |  |
| "LMF-LGU2xxx"へ移動します。                           | iPod のアプリ内ストレージへ                               |  |  |
|                                                | 移動します。                                         |  |  |
|                                                | ※カメラロールには、保存され                                 |  |  |
|                                                | ません。                                           |  |  |
| USB メモリヘコピー                                    | iPhone ヘコピー                                    |  |  |
| 写真ファイルをUSBメモリ 写真ファイルを iPhone/iPa               |                                                |  |  |
| 「LMF-LGU2xxx"へコピーします。                          | iPod のアプリ内ストレージへ                               |  |  |
|                                                | コピーします。                                        |  |  |
|                                                | ※カメラロールには、保存され<br>ません。                         |  |  |
| カメラロールヘコピー                                     | ·                                              |  |  |
| 写真ファイルを iPhone/iPad/il                         | Pod のカメラロールヘコピーし                               |  |  |
| ます。                                            |                                                |  |  |
| キャンセル                                          |                                                |  |  |
| 写真ファイル選択画面に戻ります。                               |                                                |  |  |
|                                                |                                                |  |  |
| [確認]をタップしてください。                                |                                                |  |  |
| ※カメラロールとは、iPhone/iPad/iPod の写真が保存されてい          |                                                |  |  |
| る場所(フォルダ)です。iPhor                              | ne/iPad/iPod で撮影した写直や                          |  |  |

動画もカメラロールに保存されます。

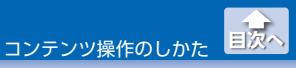

#### ●写真ファイルを削除する

- メイン画面で、削除したい写真ファイルを保存しているストレージ([iPhone]または[USBメモリ])をタップします。
- 2 🗳 (写真)をタップします。

3 [選択]をタップします。

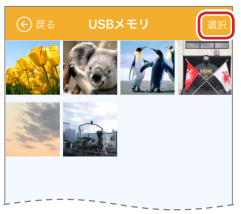

🚺 削除したい写真ファイルをタップします。(複数選択可)

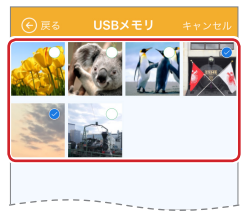

- 🐔 ・[全選択]をタップすると、すべてのファイルが選択されます。
  - •[キャンセル]をタップすると、すべての選択が解除され、 写真ファイル選択画面に戻ります。
  - ・()(戻る)をタップすると、写真ファイル選択画面に戻ります。

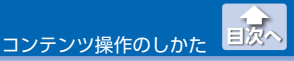

#### 5 前をタップします。

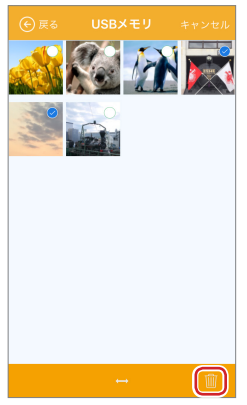

[〕 [選択したファイルを削除しますか?]と表示されますので、[確認]をタップします。

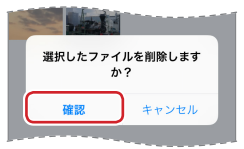

7 「完了しました」と表示されますので、[確認]をタップします。

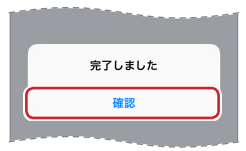

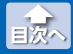

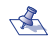

🔦 ストレージに[iPhone]を選択し ているときに、削除するデータ がカメラロールに保存されてい る場合、右のように表示されま す。「削除]をタップすると、カ メラロール内のデータも削除さ れます。カメラロール内のデー タを削除しない場合、「許可しな い]をタップします。

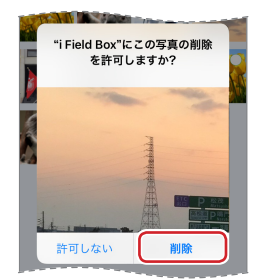

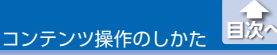

#### 動画を再生する

USB メモリ"LMF-LGU2xxx"または iPhone/iPad/iPod のアプリ内 ストレージに保存された動画ファイルを再生します。 動画ファイルを選択し、移動 / コピー / 削除することもできます。 **再生できる動画ファイルの形式:mp4,mov,avi,mkv,mpg, rmvb,ts,vmv,flv** ※環境によっては、正しく再生されない場合があります。

メイン画面で、再生したい動画ファイルを保存しているストレージ([iPhone]または[USBメモリ])をタップします。

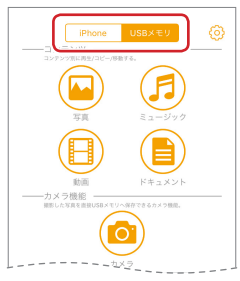

## 2 🕕 (動画) をタップします。

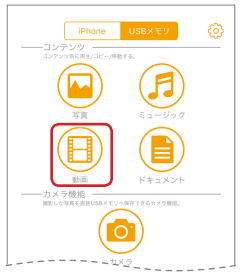

動画を再生する

# 3 再生したい動画ファイルをタップします。

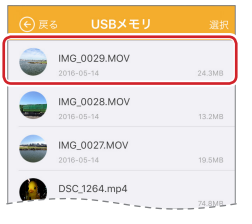

### 4 動画が再生されます。

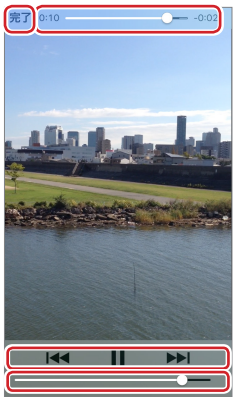

| [完了]       | 再生を中止し、動画ファイル選択画面に<br>戻ります。               |  |  |
|------------|-------------------------------------------|--|--|
| 0:10       | 動画の再生位置をバー表示します。                          |  |  |
| <b> 44</b> | タップすると最初に戻ります。押し続ける<br>と、早戻しします。          |  |  |
| 11         | 再生を一時停止します。 <b>↓</b> をタップすると<br>再生を再開します。 |  |  |

コンテンツ操作のしかた

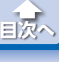

動画を再生する

| 押し続けると、早送りします。  |
|-----------------|
| ドラッグして音量を変更します。 |

※動画ファイルを選択してしばらくすると(または画面をタップすると)、再生画面が全画面表示になります。全画面表示のときに操作部を表示するには、画面をタップしてください。

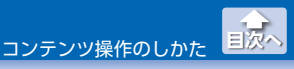

#### ●動画ファイルを移動またはコピーする

ストレージ間で動画ファイルの移動やコピーができます。

- メイン画面で、移動またはコピーしたい動画ファイルを保存しているストレージ([iPhone]または[USBメモリ])を タップします。
- 2 🕒 (動画) をタップします。

3 [選択]をタップします。

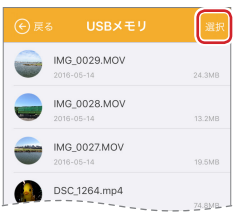

4 コピーまたは移動したい動画ファイルをタップします。(複数選択可)

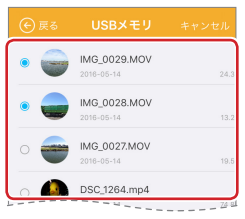

- 🐔 ・[全選択]をタップすると、すべてのファイルが選択されます。
  - •[キャンセル]をタップすると、すべての選択が解除され、 動画ファイル選択画面に戻ります。
  - ・()(戻る)をタップすると、動画ファイル選択画面に戻ります。

コンテンツ操作のしかた

動画を再生する

国次へ

# 5 ↔ をタップします。

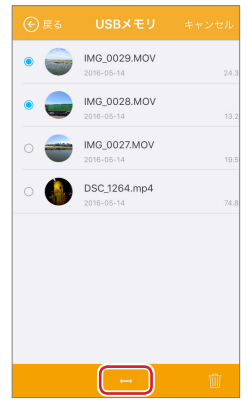

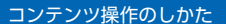

動画を再生する

# 6 操作メニューが表示されます。

| [iPhone] 選択時                                          | [USB メモリ] 選択時                                                                                |  |
|-------------------------------------------------------|----------------------------------------------------------------------------------------------|--|
| USBメモリへ移動<br>USBメモリヘコピー<br>キャンセル                      | iPhoneへ移動<br>iPhoneヘコピー<br>キャンセル                                                             |  |
| USB メモリへ移動<br>動画ファイルをUSBメモリ<br>"LMF-LGU2xxx"へ移動します。   | iPhone へ移動<br>動画ファイルを iPhone/iPad/<br>iPod のアプリ内ストレージへ移<br>動します。<br>※カメラロールには、保存され<br>ません。   |  |
| USB メモリヘコピー<br>動画ファイルをUSBメモリ<br>"LMF-LGU2xxx"へコピーします。 | iPhone ヘコピー<br>動画ファイルを iPhone/iPad/<br>iPod のアプリ内ストレージへコ<br>ピーします。<br>※カメラロールには、保存され<br>ません。 |  |

動画ファイル選択画面に戻ります。

※移動やコピーを実行すると「完了しました」と表示されますので、 [確認]をタップしてください。

#### ●動画ファイルを削除する

- メイン画面で、削除したい動画ファイルを保存しているストレージ([iPhone]または[USBメモリ])をタップします。
- 2 🕒 (動画) をタップします。
- 3 [選択]をタップします。

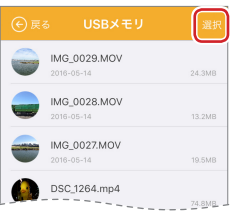

🚺 削除したい動画ファイルをタップします。(複数選択可)

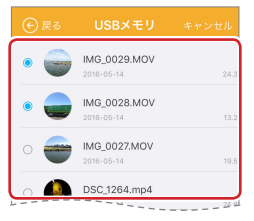

- 🐔 ・[全選択]をタップすると、 すべてのファイルが選択されます。
  - •[キャンセル]をタップすると、すべての選択が解除され、 動画ファイル選択画面に戻ります。
  - ・()(戻る)をタップすると、動画ファイル選択画面に戻ります。

コンテンツ操作のしかた

動画を再生する

国次へ

# **5** 前をタップします。

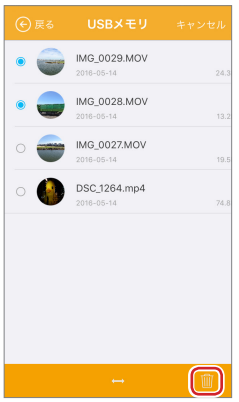

[〕 [選択したファイルを削除しますか?]と表示されますので、[確認]をタップします。

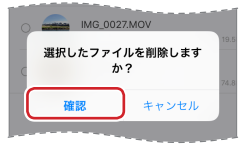

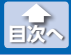

動画を再生する

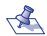

🐔 ストレージに[iPhone]を選択し ているときに、削除するデータ がカメラロールに保存されてい る場合、右のように表示されま す。[削除]をタップすると、カ メラロール内のデータも削除さ れます。カメラロール内のデー タを削除しない場合、「許可しな い]をタップします。

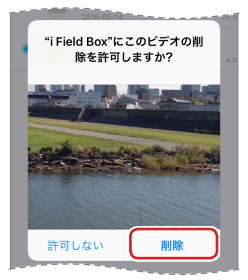

7 [完了しました|と表示されますので、「確認]をタップしま す。

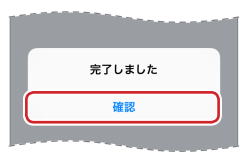

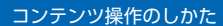

音楽を聞く

目次へ

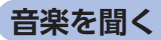

USB メモリ"LMF-LGU2xxx"または iPhone/iPad/iPod のアプリ内 ストレージに保存された音楽ファイルを再生します。 音楽ファイルを選択し、移動 / コピー / 削除することもできます。

**再生できる音楽ファイルの形式:m4a、mp3** ※環境によっては、正しく再生されない場合があります。

メイン画面で、再生したい音楽ファイルを保存しているストレージ([iPhone]または[USBメモリ])をタップします。

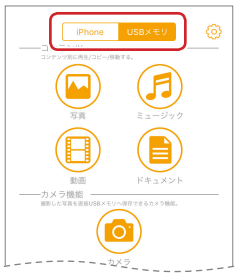

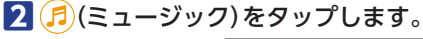

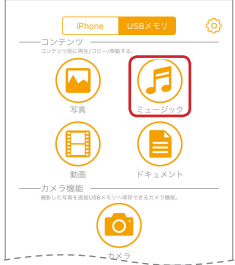

音楽を聞く

国次へ

## 3 再生したい音楽ファイルをタップします。

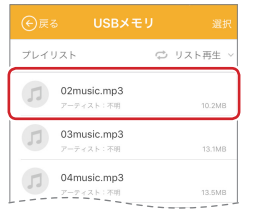

## 4 音楽が再生されます。

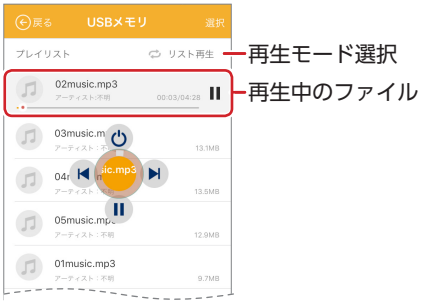

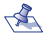

- 🐔 •再生中のファイルがハイライト表示されます。 🛚 をタップ すると再生を一時停止します。▶をタップすると再生を再 開します。
  - ・(<)(戻る)をタップすると、音楽ファイル選択画面に戻り</li> ます。

| ⇔リスト再生   | プレイリストの順に再生します。        |
|----------|------------------------|
| ロロロ ロート  | 選択されている 1 曲をくり返し再生します。 |
| ン、ランダム再生 | プレイリストの曲を順不同で再生します。    |

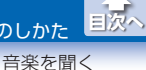

### **5** ミュージックプレーヤーを操作します。

- ・ミュージックプレーヤー操作部は、ドラッグして移動する ことができます。
  - ・ミュージックプレーヤーは、
    (戻る)をタップしてメイン画面に戻っても起動し続けるので、音楽を聞きながら他の操作をすることができます。

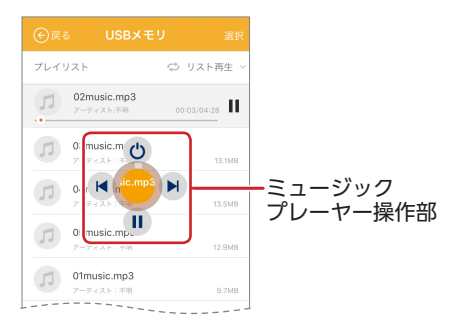

| Ċ      | ミュージックプレーヤーを終了します。                                       |
|--------|----------------------------------------------------------|
| M      | タップすると最初に戻ります。続けてタップす<br>ると、前の曲を再生します。押し続けると、早<br>戻しします。 |
| II     | 再生を一時停止します。▶をタップすると再生<br>を再開します。                         |
|        | タップすると、次の曲を再生します。押し続け<br>ると、早送りします。                      |
| 操作部の中央 | タップすると、各操作ボタンが表示されます。<br>再生中の曲名をスクロール表示します。              |

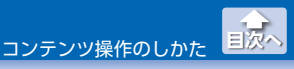

音楽を聞く

#### ●音楽ファイルを移動またはコピーする

ストレージ間で音楽ファイルの移動やコピーができます。

- メイン画面で、移動またはコピーしたい音楽ファイルを保存しているストレージ([iPhone]または[USBメモリ])を タップします。
- 2 戌 (ミュージック)をタップします。

3 [選択]をタップします。

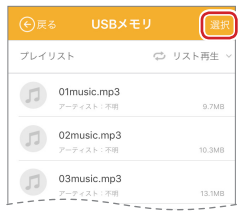

4 コピーまたは移動したい音楽ファイルをタップします。(複数選択可)

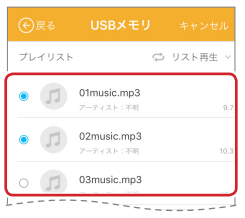

- 🐔 ・[全選択]をタップすると、 すべてのファイルが選択されます。
  - •[キャンセル]をタップすると、すべての選択が解除され、 音楽ファイル選択画面に戻ります。
  - (戻る)をタップすると、音楽ファイル選択画面に戻ります。

5 ↔ をタップします。

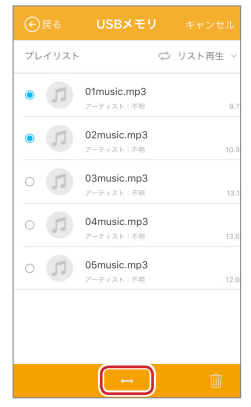

国次へ

音楽を聞く

\_\_\_\_\_ コンテンツ操作の<u>しかた</u>

コンテンツ操作のしかた

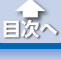

音楽を聞く

# 6 操作メニューが表示されます。

| iPhoneへ移動                                                                                       |
|-------------------------------------------------------------------------------------------------|
| iPhoneヘコピー<br>キャンセル                                                                             |
| iPhone へ移動<br>音楽ファイルを iPhone/iPad/<br>iPod のアプリ内ストレージへ移<br>動します。<br>※ iTunes 内には、保存されま<br>せん。   |
| iPhone ヘコピー<br>音楽ファイルを iPhone/iPad/<br>iPod のアプリ内ストレージへコ<br>ピーします。<br>※ iTunes 内には、保存されま<br>せん。 |
| i<br>i<br>i                                                                                     |

音楽ファイル選択画面に戻ります。

※移動やコピーを実行すると「完了しました」と表示されますので、 [確認]をタップしてください。

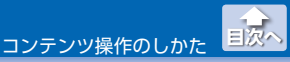

音楽を聞く

#### ●音楽ファイルを削除する

・iTunes 内の音楽ファイルは、削除できません。

#### 1 メイン画面で、削除したい音楽ファイルを保存しているス トレージ([iPhone]または[USB メモリ])をタップします。

#### 🛛 🖪 (ミュージック)をタップします。

3 [選択]をタップします。

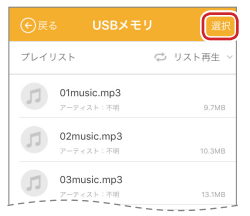

#### 4 削除したい音楽ファイルをタップします。(複数選択可))

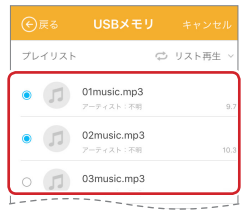

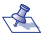

- <え 「全選択〕をタップすると、すべてのファイルが選択されます。
  - 「キャンセル」をタップすると、すべての選択が解除され、 音楽ファイル選択画面に戻ります。
  - (戻る)をタップすると、音楽ファイル選択画面に戻ります。

5 前をタップします。

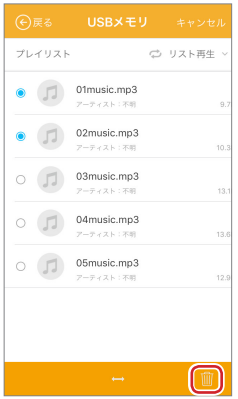

[〕 [選択したファイルを削除しますか?]と表示されますの で、[確認]をタップします。

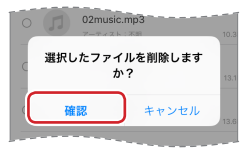

7 完了しました」と表示されますので、[確認]をタップします。

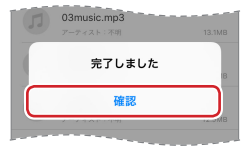

目次へ

音楽を聞く

コンテンツ操作のしかた

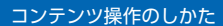

文書ファイルを開く

目次へ

# 文書ファイルを開く

USB メモリ"LMF-LGU2xxx"または iPhone/iPad/iPod のアプリ内 ストレージに保存された文書ファイルを表示します。 文書ファイルを選択し、移動 / コピー / 削除することもできます。

表示できる文書ファイルの形式:PDF、EXCEL、DOC、PPT、KEYNOTE、 TXT、その他 iOS がサポートする形式

すべて

※環境によっては、正しく表示されない場合があります。

メイン画面で、表示したい文書ファイルを保存しているストレージ([iPhone]または[USBメモリ])をタップします。

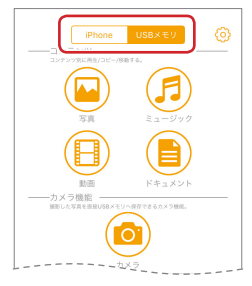

2 📄 (ドキュメント)をタップします。

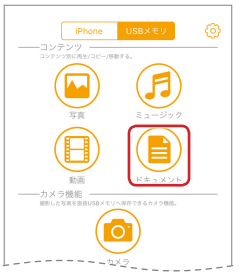

文書ファイルを開く

国次へ

# **3** 表示したい文書ファイルをタップします。

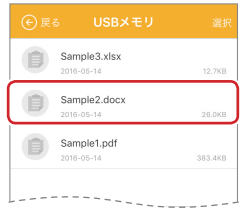

# 4 文書が表示されます。

| 完了                                                                                                    | :                                                                                    | Sample2                                                                           | 2                                                    | Û            |
|----------------------------------------------------------------------------------------------------|--------------------------------------------------------------------------------------|-----------------------------------------------------------------------------------|------------------------------------------------------|--------------|
| - 表紙油 BA<br>- 表紙油 BA<br>ファブ U<br>といままです。<br>本紙を見てつる<br>を表示する<br>を表示する<br>なるまた。<br>ないたまです。<br>ないたまです。<br>ないたまです。<br>ないたまです。<br>ないたまです。<br>ないたまです。<br>ないたまです。<br>ないたまです。<br>ないたまです。<br>ないたまです。<br>ないたまです。<br>ないたまです。<br>ないたまです。<br>ないたまで、<br>ないたまで、<br>ないたまでで、<br>ないたまで、<br>ないたまで、<br>ないたまでで、<br>ないたまで、<br>ないたまで、<br>ないたまでで、<br>ないたまで、<br>ない | $t_{x,x,0}$ の<br>て、<br>の<br>の<br>の<br>の<br>の<br>の<br>の<br>の<br>の<br>の<br>の<br>の<br>の | ×一面面 00<br>00<br>00<br>05 ほメモリ」<br>2 (5 1 2 4 5 5 5 5 5 5 5 5 5 5 5 5 5 5 5 5 5 5 | (のみ) of<br>(訳師のみ)<br>- るの DO<br>- 00<br>- 00<br>- 00 |              |
| <p.2><br/>直面につ<br/>接<br/>面</p.2>                                                                                                    | いて<br>続                                                                              | 17                                                                                | 2]                                                   | 酒            |
| LMF-LG<br>されます<br>LMF-LG<br>は、[約                                                                                                    | U2xxxをiPhon<br>U2xxx のファ<br>可] をタッブ                                                  | cに接続すると<br>イルをi Field B<br>します。                                                   | 、接続許可斎i<br>exを使って操                                   | 目が表示<br>キするに |

文書ファイルを開く

目次へ

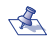

\land •[完了]をタップすると、文書ファイル選択画面に戻ります。 ●
 ●
 ●
 ●
 ●
 ●
 ●
 ●
 ●
 ●
 ●
 ●
 ●
 ●
 ●
 ●
 ●
 ●
 ●
 ●
 ●
 ●
 ●
 ●
 ●
 ●
 ●
 ●
 ●
 ●
 ●
 ●
 ●
 ●
 ●
 ●
 ●
 ●
 ●
 ●
 ●
 ●
 ●
 ●
 ●
 ●
 ●
 ●
 ●
 ●
 ●
 ●
 ●
 ●
 ●
 ●
 ●
 ●
 ●
 ●
 ●
 ●
 ●
 ●
 ●
 ●
 ●
 ●
 ●
 ●
 ●
 ●
 ●
 ●
 ●
 ●
 ●
 ●
 ●
 ●
 ●
 ●
 ●
 ●
 ●
 ●
 ●
 ●
 ●
 ●
 ●
 ●
 ●
 ●
 ●
 ●
 ●
 ●
 ●
 ●
 ●
 ●
 ●
 ●
 ●
 ●
 ●
 ●
 ●
 ●
 ●
 ●
 ●
 ●
 ●
 ●
 ●
 ●
 ●
 ●
 ●
 ●
 ●
 ●
 ●
 ●
 ●
 ●
 ●
 ●
 ●
 ●
 ●
 ●
 ●
 ●

> が表示されます。 サブメニューでは目的に応じた 機能を利用できます。iPhone/ iPad/iPodのアプリのインストー ル状況によって、表示される機 能が異なります。

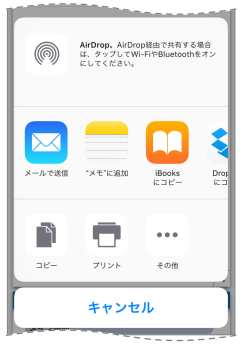
●文書ファイルを移動またはコピーする

ストレージ間で文書ファイルの移動やコピーができます。

- メイン画面で、移動またはコピーしたい文書ファイルを保存しているストレージ([iPhone]または[USBメモリ])を タップします。
- 2 📄 (ドキュメント)をタップします。

3 [選択]をタップします。

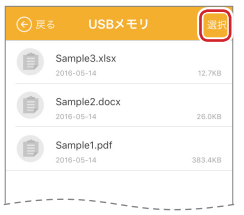

4 コピーまたは移動したい文書ファイルをタップします。(複数選択可)

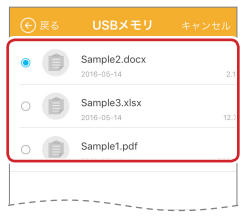

- 🐔 ・[全選択]をタップすると、すべてのファイルが選択されます。
  - ・[キャンセル]をタップすると、すべての選択が解除され、 文書ファイル選択画面に戻ります。
  - (戻る)をタップすると、文書ファイル選択画面に戻ります。

コンテンツ操作のしかた

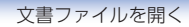

国次へ

## 5 ↔ をタップします。

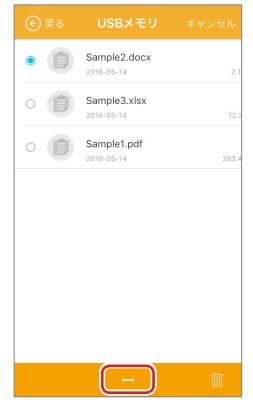

コンテンツ操作のしかた

文書ファイルを開く

## 6 操作メニューが表示されます。

| [iPhone] 選択時                                                  | [USB メモリ] 選択時                                                             |  |
|---------------------------------------------------------------|---------------------------------------------------------------------------|--|
| USBメモリへ移動<br>USBメモリヘコピー<br>キャンセル                              | iPhoneへ移動<br>iPhoneヘコピー<br>キャンセル                                          |  |
| <b>USB メモリへ移動</b><br>文書ファイルをUSB メモリ<br>"LMF-LGU2xxx"へ移動します。   | iPhone へ移動<br>文書ファイルを iPhone/iPad/<br>iPod のアプリ内ストレージへ<br>移動します。          |  |
| <b>USB メモリヘコピー</b><br>文書ファイルをUSB メモリ<br>"LMF-LGU2xxx"へコピーします。 | <b>iPhone ヘコピー</b><br>文書ファイルを iPhone/iPad/<br>iPod のアプリ内ストレージへ<br>コピーします。 |  |
| キャンセル                                                         |                                                                           |  |

文書ファイル選択画面に戻ります。

※移動やコピーを実行すると「完了しました」と表示されますので、 [確認]をタップします。

文書ファイルを開く

#### ●文書ファイルを削除する

- メイン画面で、削除したい文書ファイルを保存しているストレージ([iPhone]または[USBメモリ])をタップします。
- 2 📄 (ドキュメント)をタップします。

3 [選択]をタップします。

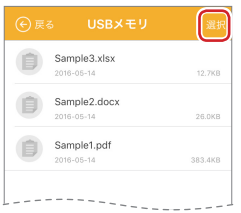

🚺 削除したい文書ファイルをタップします。(複数選択可)

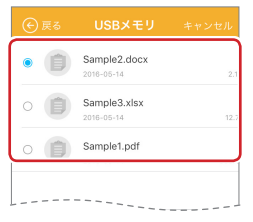

- 🐔 ・[全選択]をタップすると、すべてのファイルが選択されます。
  - •[キャンセル]をタップすると、すべての選択が解除され、 文書ファイル選択画面に戻ります。
  - ・()(戻る)をタップすると、文書ファイル選択画面に戻ります。

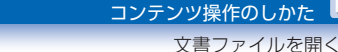

## **5** ∰をタップします。

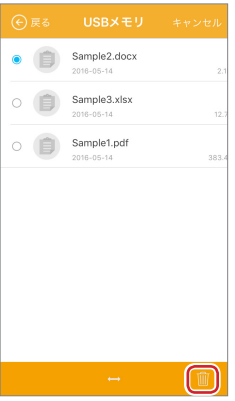

[〕 [選択したファイルを削除しますか?]と表示されますので、[確認]をタップします。

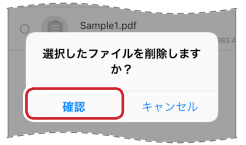

7 「完了しました」と表示されますので、「確認」をタップします。

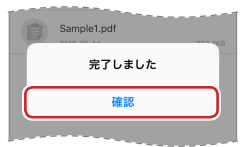

目次へ

## カメラの使いかた(「USBメモリ」選択時のみ)

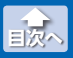

写真を撮る

[USB メモリ] 選択時にメイン画面で[カメラ] をタップすると、i Field Box 専用のカメラアプリケーションが起動します。

 ・撮影した静止画や動画ファイルは、USB メモリ"LMF-LGU2xxx" のみに保存されます。カメラロールやアプリ内フォルダーへは 保存されません。

## 写真を撮る

メイン画面で、[USB メモリ]をタップします。

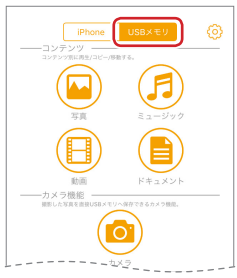

## 2 🙆 (カメラ) をタップします。

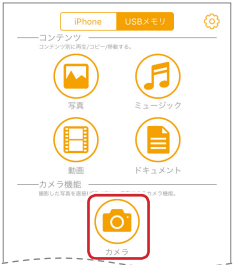

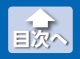

写真を撮る

## 3 [写真]をタップします。

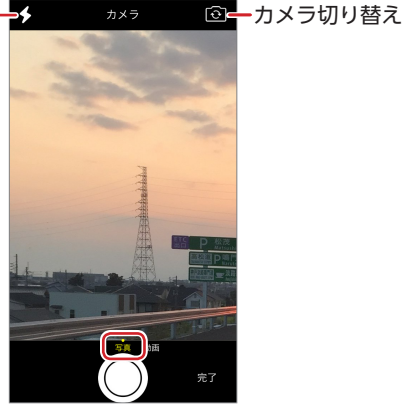

- ・ ◆をタップすると、iPhone/iPad/iPodのLEDフラッシュ ライトの使用 / 不使用が切り替わります。
  - ・(ご)をタップすると、前面カメラと背面カメラが切り替わります。

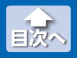

写真を撮る

#### **4** シャッターをタップします。

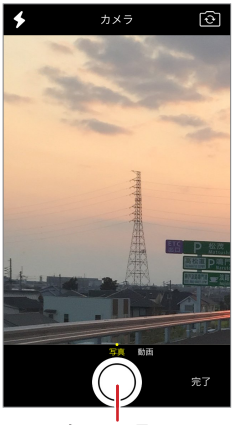

シャッター

5 [確認]をタップします。

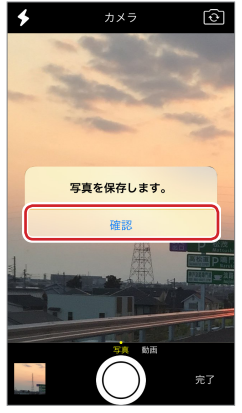

・[完了]をタップすると、カメラ画面に戻り、続けて撮影できます。

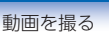

国次へ

## 動画を撮る

#### メイン画面で、[USB メモリ]をタップします。

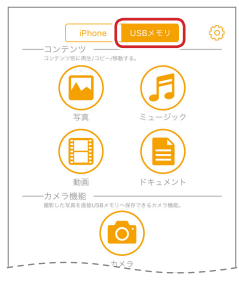

## 2 🧿 (カメラ) をタップします。

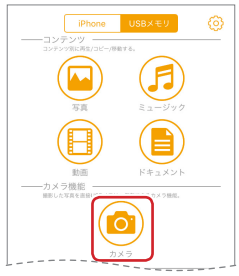

動画を撮る

目次へ

## 3 [動画]をタップします。

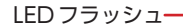

◎--カメラ切り替え

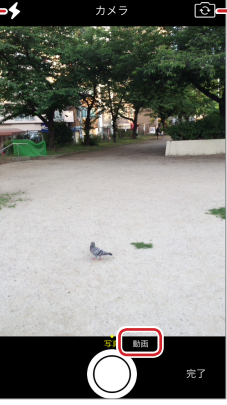

- ▲ ・
  ◆
  をタップすると、iPhone/iPad/iPodのLEDフラッシュ ライトの使用 / 不使用が切り替わります。
  - ・(ご)をタップすると、前面カメラと背面カメラが切り替わります。
     ります。
     (い)の目的
     (い)の目的
     (い)の目的
     (い)の目的
     (い)の目的
     (い)の目的
     (い)の目的
     (い)の目的
     (い)の目的
     (い)の目的
     (い)の目的
     (い)の目的
     (い)の目的
     (い)の目的
     (い)の目的
     (い)の目的
     (い)の目的
     (い)の目的
     (い)の目的
     (い)の目的
     (い)の目的
     (い)の目的
     (い)の目的
     (い)の目的
     (い)の目的
     (い)の目的

     (い)の目的

     (い)の目的

     (い)の目的

     (い)の目的

     (い)の目的

     (い)の目的

     (い)の目的

     (い)の目的

     (い)の目的

     (い)の目的

     (い)の目的

     (い)の目的

     (い)の目的

     (い)の目的

     (い)の目的

     (い)の目的

     (い)の目的

     (い)の目的

     (い)の目的

     (い)の目的

     (い)の目的

     (い)の目的

     (い)の目的

     (い)の目的

     (い)の目的

     (い)の目的

     (い)の目的

     (い)の目的

     (い)の目的

     (い)の目的

     (い)の目的

     (い)の目的

     (い)の目的

     (い)の目的

動画を撮る

国次へ

#### 4 シャッターをタップして、撮影を開始します。

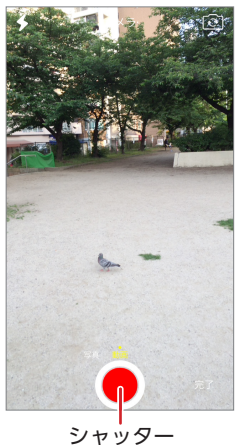

47

(時のみ) <u>
国</u>次へ 動画を撮る

#### 5 シャッターをタップして、撮影を止めます。

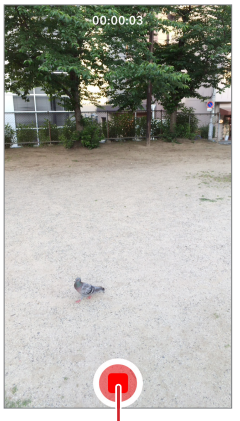

シャッター

・[完了]をタップすると、カメラ画面に戻り、続けて撮影できます。

# ファイルマネージャーの使いかた

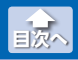

ファイルとフォルダを並び替える

USB メモリ"LMF-LGU2xxx"または iPhone/iPad/iPod のアプリ内 ストレージに保存されたすべてのファイルとフォルダをリスト表示し、 編集します。

## ファイルとフォルダを並び替える

 メイン画面で、編集したいファイルを保存しているスト レージ([iPhone]または[USBメモリ])をタップします。

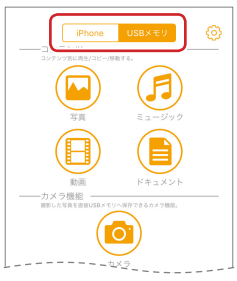

## 2 😑 (全てのファイル)をタップします。

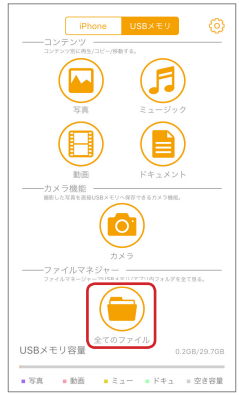

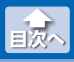

ファイルとフォルダを並び替える

## 3 ⋮ (ソート)をタップします。

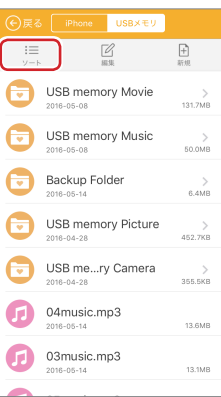

4 [サイズソート]または[時間ソート]をタップします。

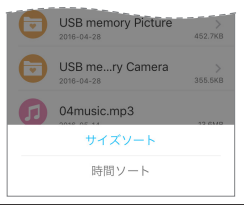

| サイズソート | サイズ順に並べ替えます。     |  |
|--------|------------------|--|
| 時間ソート  | 保存された時刻順に並べ替えます。 |  |
|        |                  |  |

・画面をタップすると、リスト画面に戻ります。

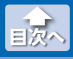

## ファイルやフォルダの名前を変更する

- メイン画面で、名前を変更したいファイルを保存している ストレージ([iPhone]または[USBメモリ])をタップしま す。
- 2 😑 (全てのファイル)をタップします。

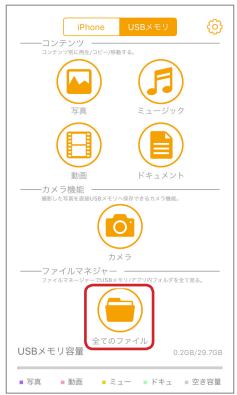

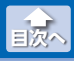

ファイルやフォルダの名前を変更する

# 3 (編集)をタップし、名前を変更するファイルまたはフォルダをタップします。(複数選択不可)

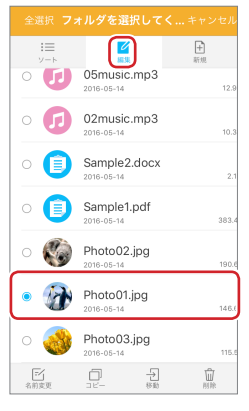

## 4 🖅 (名前変更)をタップします。

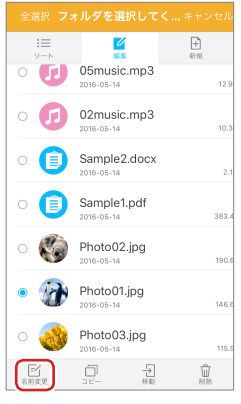

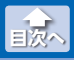

ファイルやフォルダの名前を変更する

## 5 名前を 32 文字以内で入力し、[確認]をタップします。

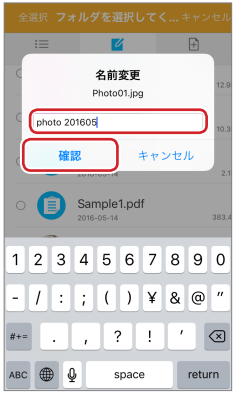

リスト画面で、選択したファイルまたはフォルダ名が変更 されたことを確認します。

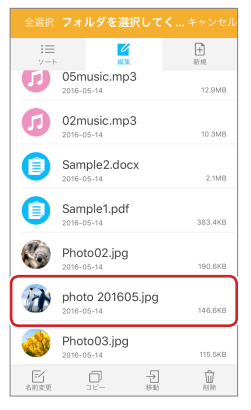

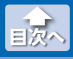

ファイルやフォルダをコピーする

## ファイルやフォルダをコピーする

- メイン画面で、コピーしたいファイルを保存しているスト レージ([iPhone]または[USB メモリ])をタップします。
- 2 😑 (全てのファイル)をタップします。

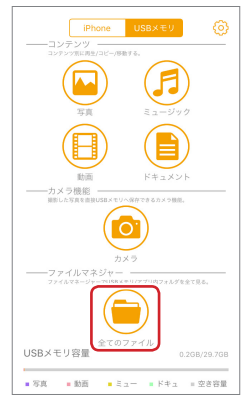

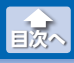

ファイルやフォルダをコピーする

## 3 (編集)をタップし、コピーするファイルまたはフォル ダをタップします。(複数選択可)

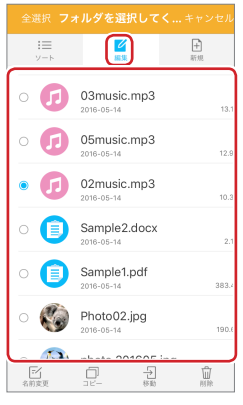

## ▲ □ (コピー)をタップします。

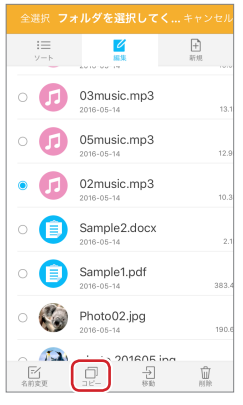

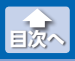

ファイルやフォルダをコピーする

#### 5 コピー先を表示します。

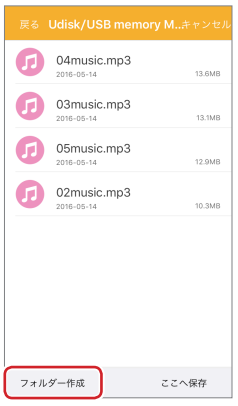

- 🐔 •新規フォルダを作成するには、 [フォルダー作成] をタッ プします。フォルダ名を32文字以内で入力し、「確認」を タップします。
  - •保存するストレージを切り替えるには、[iPhone]または [USB メモリ]をタップします。

#### 6 [ここへ保存]をタップします。

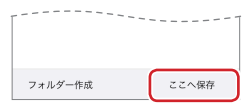

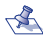

- 🐔 •同じ場所にコピーしようとすると、「ファイル名を変更し ますか?|と表示されますので、「名前変更]をタップして、 ファイル名を変更してください。
  - ・コピーが完了すると「完了」と表示されますので、 [確認]を タップします。

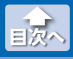

## ファイルやフォルダを移動する

- メイン画面で、移動したいファイルを保存しているスト レージ([iPhone]または[USBメモリ])をタップします。
- 2 😑 (全てのファイル) をタップします。

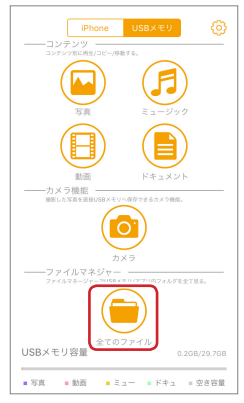

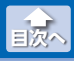

ファイルやフォルダを移動する

## 3 (編集)をタップし、移動するファイルまたはフォルダ をタップします。(複数選択可)

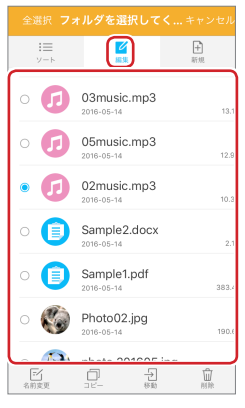

## 4 → (移動)をタップします。

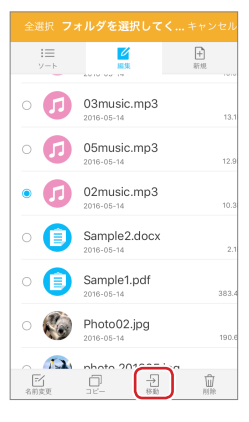

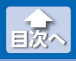

ファイルやフォルダを削除する

## 5 移動先を表示します。

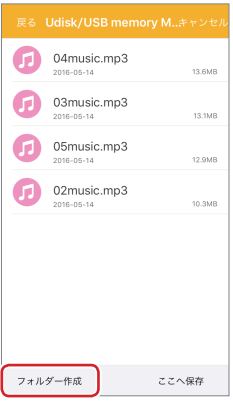

- -A •新規フォルダを作成するには、「新規フォルダー作成]を タップします。フォルダ名を32文字以内で入力し、「確 認]をタップします。
  - •移動先のストレージを切り替えるには、[iPhone]または [USB メモリ]をタップします。

#### 6 [ここへ保存]をタップします。

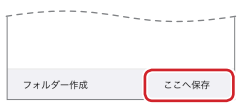

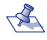

- 🐔 •同じ場所に移動しようとすると、「ファイル名を変更しま すか?|と表示されますので、「名前変更]をタップして、 ファイル名を変更してください。
  - •移動が完了すると「完了」と表示されますので、「確認」を タップします。

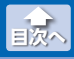

## ファイルやフォルダを削除する

- メイン画面で、削除したいファイルを保存しているスト レージ([iPhone]または[USBメモリ])をタップします。
- 2 😑 (全てのファイル) をタップします。

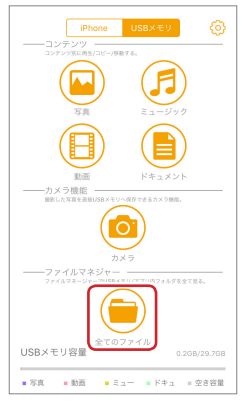

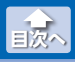

ファイルやフォルダを削除する

## 3 (編集)をタップし、削除するファイルまたはフォルダ をタップします。(複数選択可)

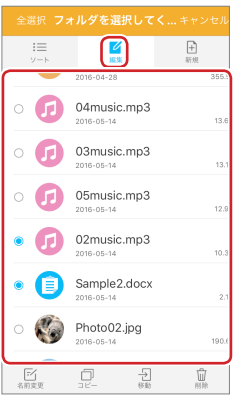

## 4 📺 (削除)をタップします。

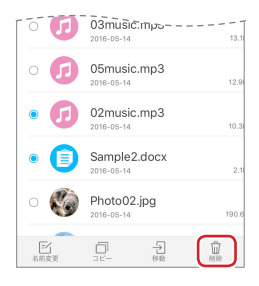

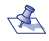

- 「選択したファイルを削除しますか?」と表示されますので、
   [確認]をタップします。
  - ・削除が完了すると「完了しました」と表示されますので、[確認]をタップします。

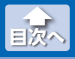

## フォルダを新規作成する

- メイン画面で、新規フォルダを作成するストレージ ([iPhone]または[USBメモリ])をタップします。
- 2 😑 (全てのファイル) をタップします。

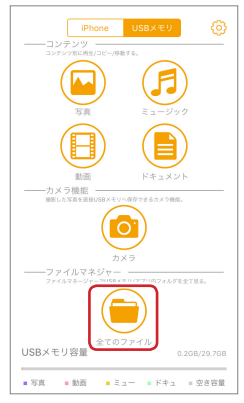

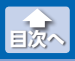

フォルダを新規作成する

## 3 🕂 (新規)をタップします。

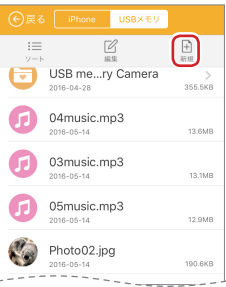

4 フォルダ名を 32 文字以内で入力し、[確認]をタップします。

| Ⅲ ピ ■<br>ソート 編集 新規 |   |  |  |
|--------------------|---|--|--|
| フォルダー作成            |   |  |  |
| new folder         |   |  |  |
| 確認 キャンセル           |   |  |  |
| 2016-05-14 13.1MB  |   |  |  |
| 05music.mp3        |   |  |  |
| -                  |   |  |  |
| qwertyuiop         | ł |  |  |
| asdfghjkl          |   |  |  |
| ☆ z x c v b n m ≪  |   |  |  |
| 123                |   |  |  |

•新規フォルダが作成されると、「完了しました」と表示されるので、 [確認]をタップします。

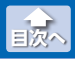

#### 連絡先をバックアップする

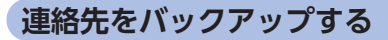

iPhone/iPad/iPod の連絡先を、USB メモリ "I MF-I GU2xxx" にバッ クアップします。

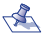

 ・iPhone や iPad でバックアップした連絡先データは、 Windows/MacOS パソコンには、対応していません。

## メイン画面で、ô>をタップします。

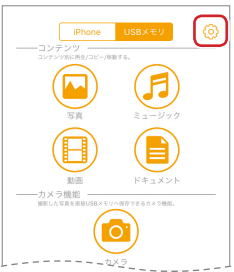

## 2 [連絡先バックアップ]をタップします。

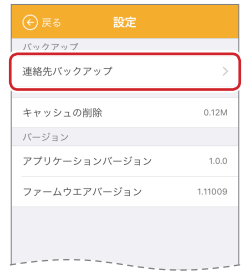

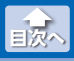

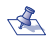

🐔 •はじめてバックアップする場合やUSBメモリ"LMF-IGU2xxx"にバックアップデータが無い場合は「バック アップ履歴がありません。|と表示されますので、「確認]を タップします。

#### 3 「連絡先バックアップ」のボタンをタップします。

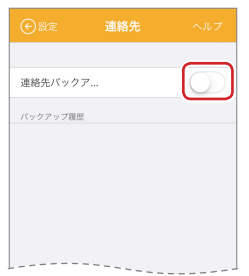

4「バックアップを開始しますか?」と表示されますので、「確 認]をタップします。

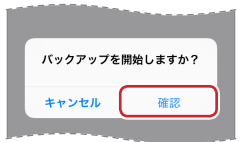

•バックアップが完了すると、「バックアップ完了」と表示されます ので、[確認]をタップします。

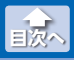

連絡先をバックアップする

5 バックアップ履歴が追加されたことを確認します。

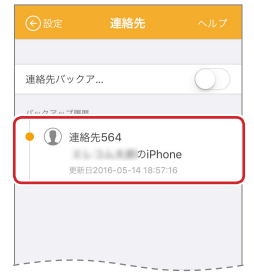

 ・バックアップ履歴をタップすると、バックアップされた連絡先が 表示されます。

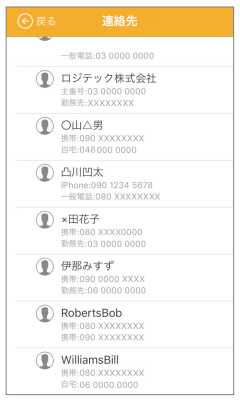

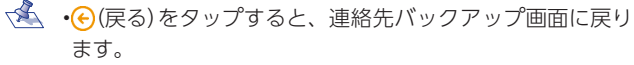

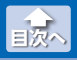

## 連絡先を復元する

MF-LGU2xxx にバックアップした連絡先を iPhone/iPad/iPod に復元します。

#### ● バックアップ履歴単位で連絡先を復元する

バックアップ履歴単位で、履歴内のすべての連絡先を復元します。

1 メイン画面で、 💮をタップします。

2 [連絡先バックアップ]をタップします。

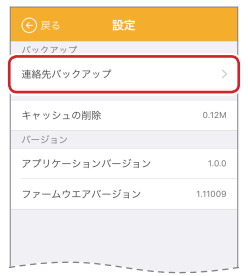

3 復元したいバックアップ履歴を右から左にスワイプします。

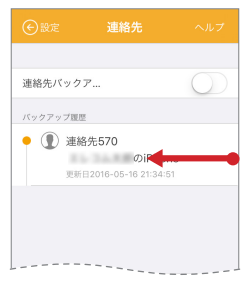

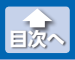

連絡先を復元する

## 4 [復元]をタップします。

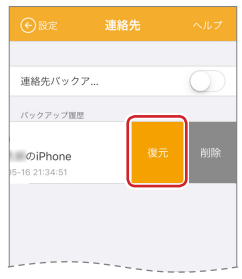

#### 5 復元を開始します。 ・復元が完了すると、「完了」と表示されます。

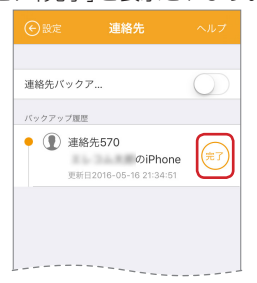

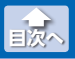

## ● バックアップ履歴内の個別の連絡先を復元する

バックアップ履歴内の、個別の連絡先をひとつづつ復元します。

1 メイン画面で、 💮をタップします。

2 [連絡先バックアップ]をタップします。

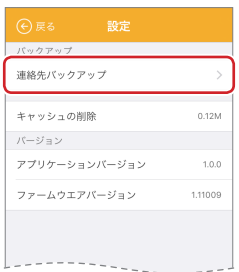

3 復元したい連絡先が保存されているバックアップ履歴を タップします。

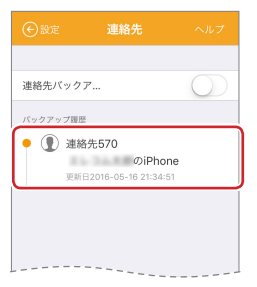

•バックアップされている連絡先の一覧が表示されます。

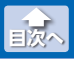

連絡先を復元する

#### 4 連絡先の一覧から、復元したい連絡先を選んで、右から左 にスワイプします。

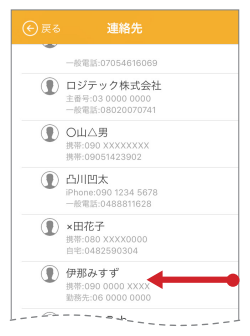

#### 5 [復元]をタップします。

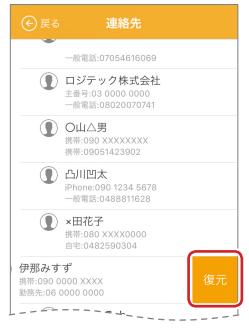

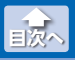

#### 6 復元を開始します。

•復元が完了すると、「完了しました」と表示されますので、[確認] をタップします。

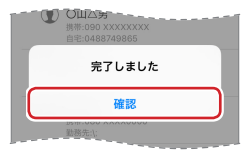

● ・復元先の iPhone/iPad/iPod の連絡先に同じ連絡先がある 場合は、「この連絡先はすでに存在ます」と表示されますの で、[確認]をタップします。連絡先データが上書きされま す。

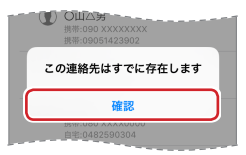

7 複数の連絡先を復元する場合は、手順4から6を繰り返します。

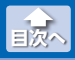

## バックアップ履歴を削除する

バックアップ履歴単位を削除します。

1 メイン画面で、 💮をタップします。

2 [連絡先バックアップ]をタップします。

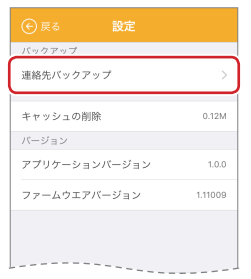

3 削除したいバックアップ履歴を右から左にスワイプします。

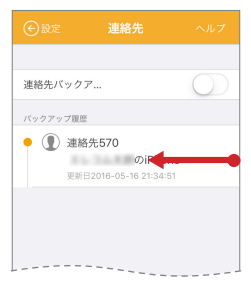
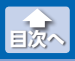

バックアップ履歴を削除する

## 4 [削除]をタップします。

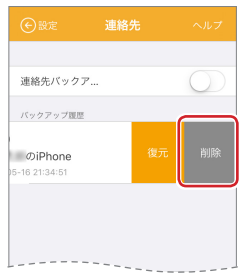

## **5** バックアップ履歴が削除されます。

| 連絡先バックア  | <br>$\bigcirc$ |
|----------|----------------|
| バックアップ履歴 |                |
|          |                |
|          |                |
|          |                |
|          |                |
|          | <br>           |

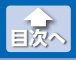

キャッシュを削除する

## キャッシュを削除する

iPhone/iPad/iPod のアプリ内ストレージに溜まったキャッシュ(一 時利用のデータ)を削除します。

### 1 メイン画面で、 💮をタップします。

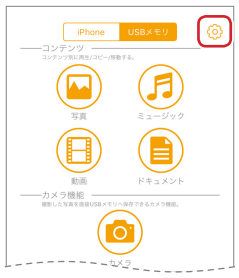

### 2 [キャッシュの削除]をタップします。

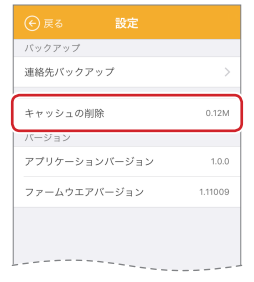

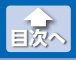

キャッシュを削除する

# 3 「本体(アプリ内)のキャッシュを削除しますか」と表示されますので、[確認]をタップします。

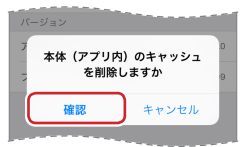

キャッシュの削除が完了すると、「完了しました」と表示されますので、「確認」をタップします。

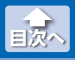

バージョン情報を確認する

## バージョン情報を確認する

アプリとファームウェアのバージョンを表示します。

1 メイン画面で、 💮をタップします。

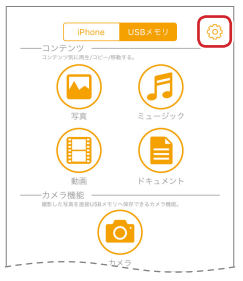

## 2 「バージョン」の表示内容を確認します。

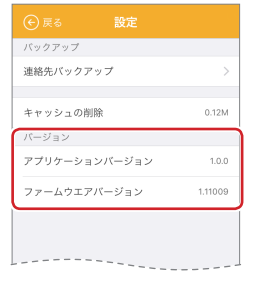

#### i Field Box ユーザーズガイド ロジテック株式会社 2016 年 6 月 16 日 第 1 版

- •本ガイドの著作権は、ロジテック株式会社が保有しています。
- ・本ガイドの内容の一部または全部を無断で複製/転載することを禁止させていただきます。
- ・本ガイドの内容に関しては、万全を期しておりますが、万一ご不明な点が ございましたら、弊社テクニカルサポートまでご連絡願います。
- 本アプリの仕様は、製品の改良のため予告なしに変更する場合があります。
- ・実行した結果の影響につきましては、上記の理由にかかわらず責任を負い かねますのでご了承ください。
- ・iPhone、iPad、iPod は、合衆国およびその他の国々で登録されているアップル社の商標です。
- ・iPhone 商標は、アイホン株式会社のライセンスに基づき使用されます。
- ・その他の会社名、商品名は各社の商標または登録商標です。